## Comment ajouter un raccourci Atchaum sur la page d'accueil de son smartphone Android ?

① Ouvrez l'application Google Chrome. (Obligatoire)

2 Rendez-vous sur la page Atchaum.eu : <u>https://www.atchoum.eu/</u>

③ Appuyez sur les trois petits points du menu en haut à droite (voir flèche rouge ci-dessous)

 Sélectionnez «Ajouter à l'écran d'accueil» (voir flèche rouge ci-dessus)

5 Nommez la page et appuyez sur «Ajouter»

Un raccourci vers la page web est apparu sur l'écran d'accueil de votre smartphone, une simple pression sur l'icône vous y renvoie directement.

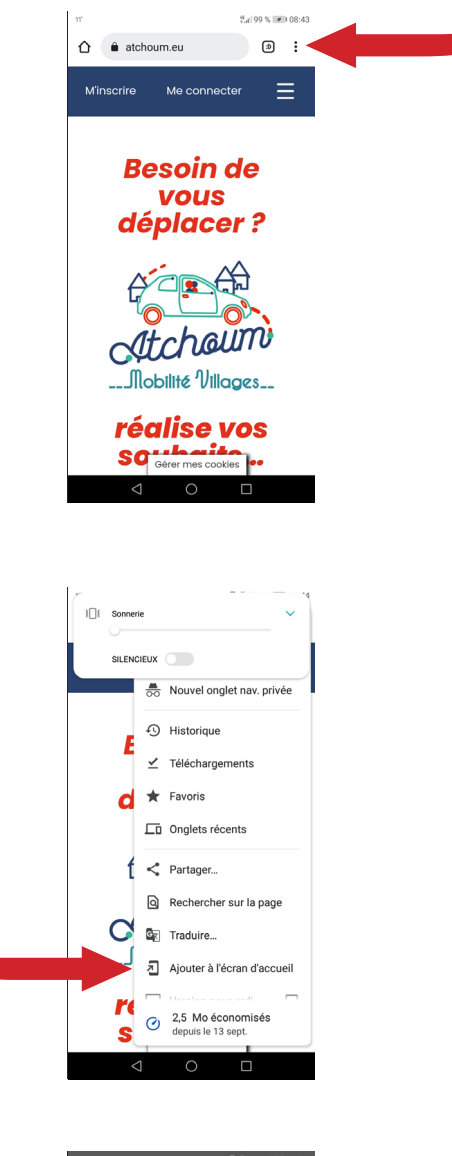

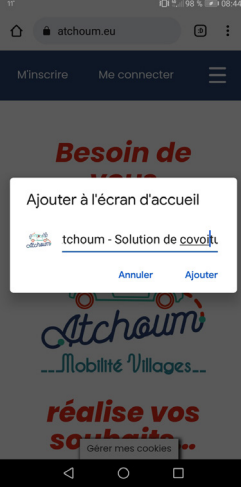

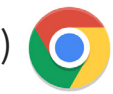